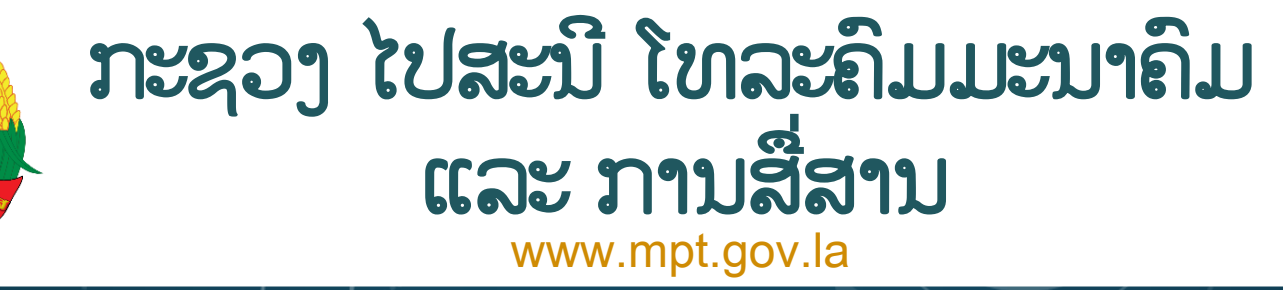

F

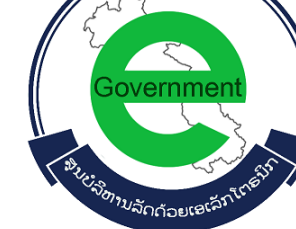

ລະບິບຫ້ອງການທັນສະໄໝ, ຈິດໝາຍເອເລັກໂຕຣນິກ, ກອງປະຊຸມທາງໄກ ແລະ ສິນທະນາ e-Office, e-Mail , Video Conference and G-Chat

> ສະເໜີໂດຍ: ສູນບໍລິຫານລັດດ້ວຍເອເລັກໂຕຣນິກ

ອີເມວ: <u>egov@mpt.gov.la,</u> ໂທ/ແຟັກ: <mark>021-316600,</mark> ເວັບໄຊ: <u>www.egc.gov.la</u>

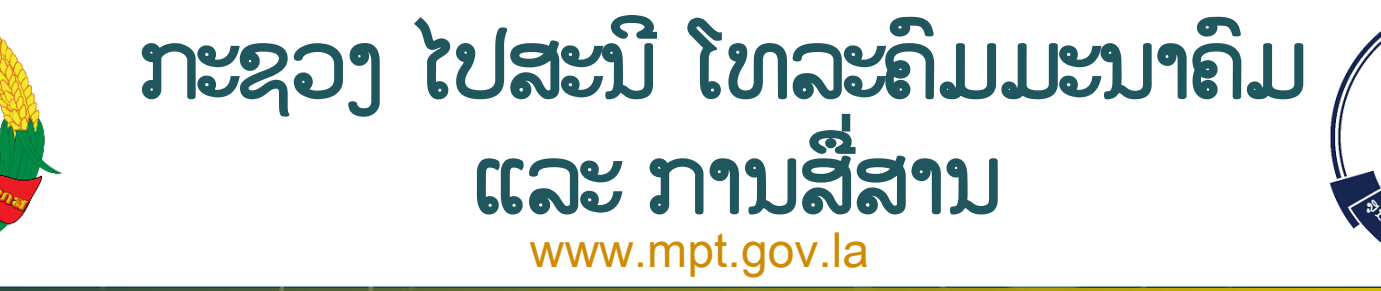

F

ສູນບໍລິຫານລັດດ້ວຍເອເລັກໂຕຣນິກ

ອີ້ເມວ: <u>egov@mpt.gov.la,</u> ໂທ/ແຟັກ: 021-316600, ເວັບໄຊ: <u>www.egc.gov.la</u>

ລະບິບຫ້ອງການທັນສະໄໝ, ຈິດໝາຍເອເລັກໂຕຣນິກ, ກອງປະຊຸມທາງໄກ ແລະ ສິນທະນາ e-Office, e-Mail , Video Conference and G-Chat

> ສະເໜີໂດຍ: ຄຳຜາຍ ອິນທະຣາ ຫົວໜ້າພະແນກ ໂປຣແກຣມ ແລະ ຂໍ້ມູນຂ່າວສານ ອີເມວ: <u>khamphay@mpt.gov.la</u> ໂທລະສັບ: 021-316600, 020-22224773

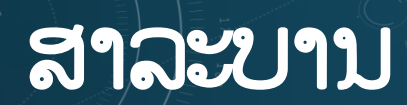

ສະຖິຕິການນໍາໃຊ້ລະບົບ ໄອຊີທີ ຢູ່ ສປປ ລາວ ຄວາມເຂົ້າໃຈກ່ຽວກັບ ການບໍລິຫານລັດດ້ວຍເອເລັກໂຕຣນິກ ລະບົບຫ້ອງການທັນສະໄໝ (e-Office) ລະບົບຈິດໝາຍເອເລັກໂຕຣນິກ (e-Mail) ລະບົບກອງປະຊຸມທາງໄກ (Video Conference) ລະບົບສິນທະນາຂອງພາກລັດ (G-Chat)

## ສະຖິຕິການນຳໃຊ້ລະບົບ ໄອຊີທີ ຢູ່ ສປປ ລາວ

#### ສະພາບການພັດທະນາ ແລະ ນາໃຊ້ ICT ຢູ່ອາຊີ

|   | IDI 2017<br>Rank | Economy            | IDI 2017<br>Value | IDI 2016<br>Rank | IDI 2016<br>Value |
|---|------------------|--------------------|-------------------|------------------|-------------------|
| 1 | 121              | Bhutan             | 3.69              | 119              | 3.58              |
| 2 | 122              | Timor-Leste        | 3.57              | 127              | 3.11              |
| 3 | 128              | Cambodia           | 3.28              | 128              | 3.04              |
| 4 | 132              | S. Tomé & Principe | 3.09              | 131              | 2.91              |
| 5 | 133              | Lesotho            | 3.04              | 130              | 2.94              |
| 6 | 135              | Myanmar            | 3.00              | 140              | 2.59              |
| 7 | 139              | Lao P.D.R.         | 2.91              | 144              | 2.43              |
| 8 | 140              | Nepal              | 2.88              | 139              | 2.60              |

## ສະຖິຕິການນຳໃຊ້ລະບົບ ໄອຊີທີ່ ຢູ່ ສປປ ລາວ

#### ສະພາບການພັດທະນາ ດ້ານ ICT ຢູ່ ສປປ ລາວ

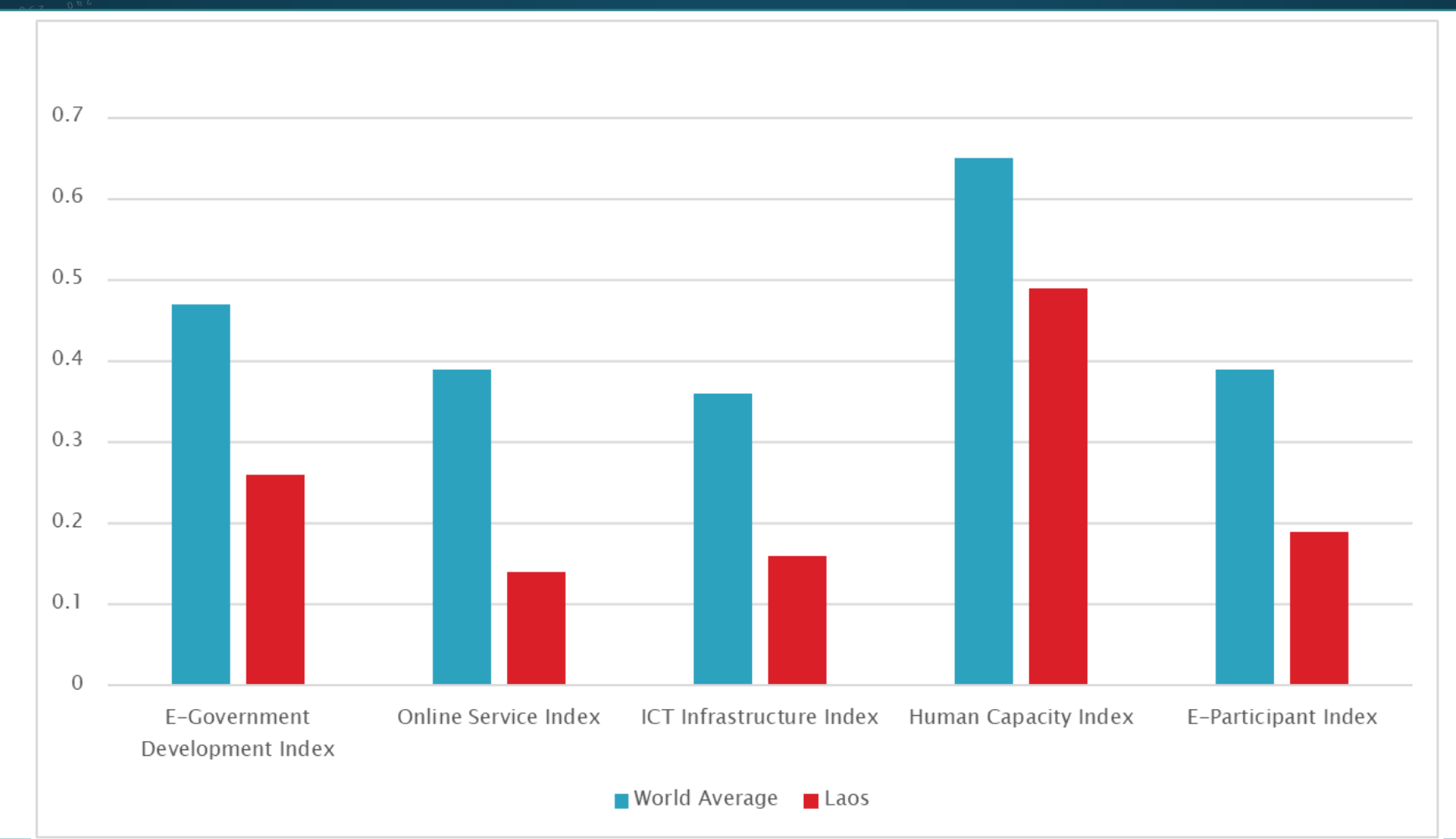

## ສະຖິຕິການນຳໃຊ້ລະບົບ ໄອຊີທີ ຢູ່ ສປປ ລາວ

#### ສະຖິຕິການນໍາໃຊ້ ICT ຂອງຄົວເຮືອນ

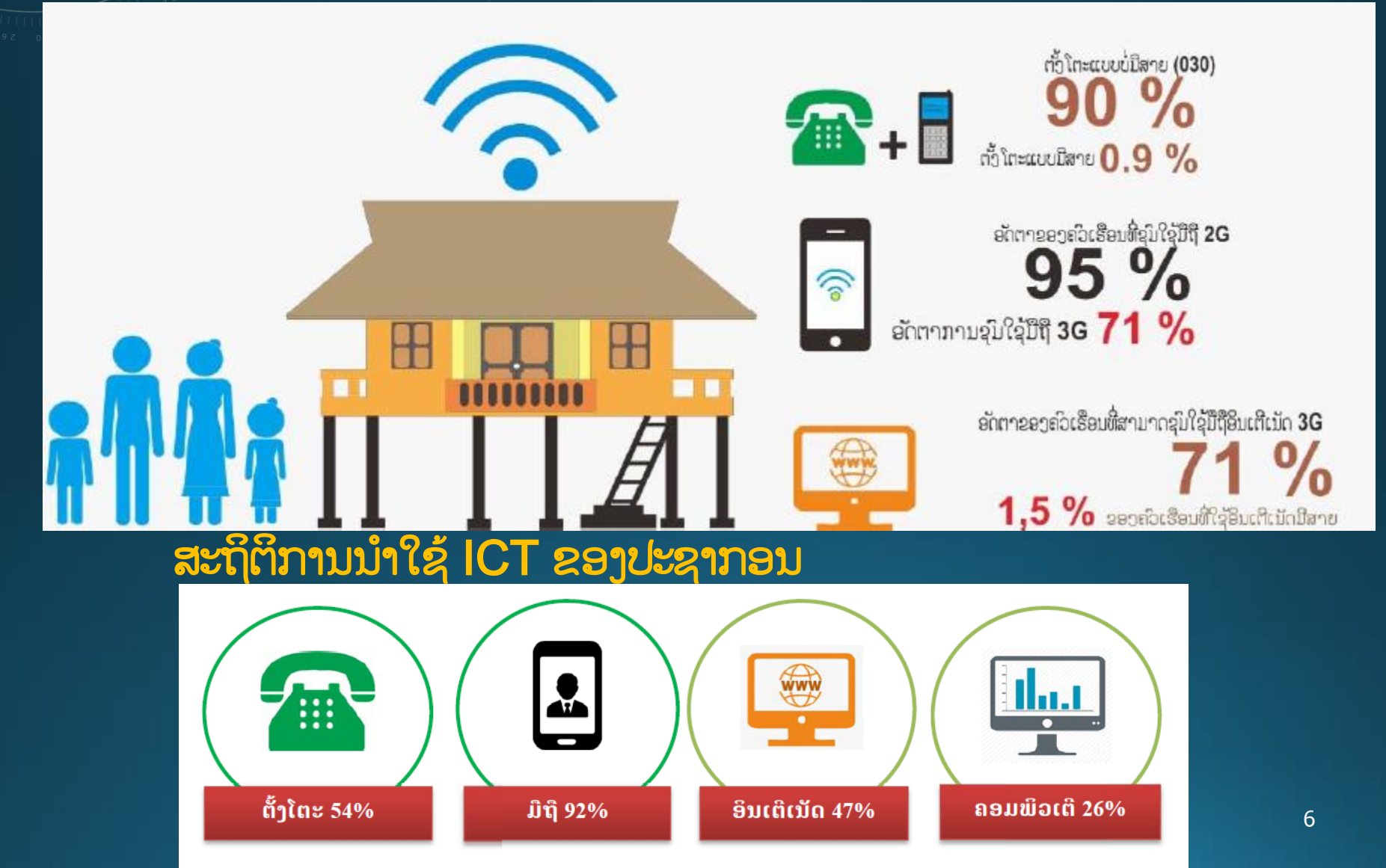

# ทามข์ลัขามลักก้อยเอเล็กโตรมีท e-Government

## II ຄວາມເຂົ້າໃຈກ່ຽວກັບການບໍລິຫານລັດດ້ວຍເອເລັກໂຕຣນິກ

#### **E-Government**

IT to an organization is like the nervous system to the body to drive the body to move ??? to the organization is like the blood to the body

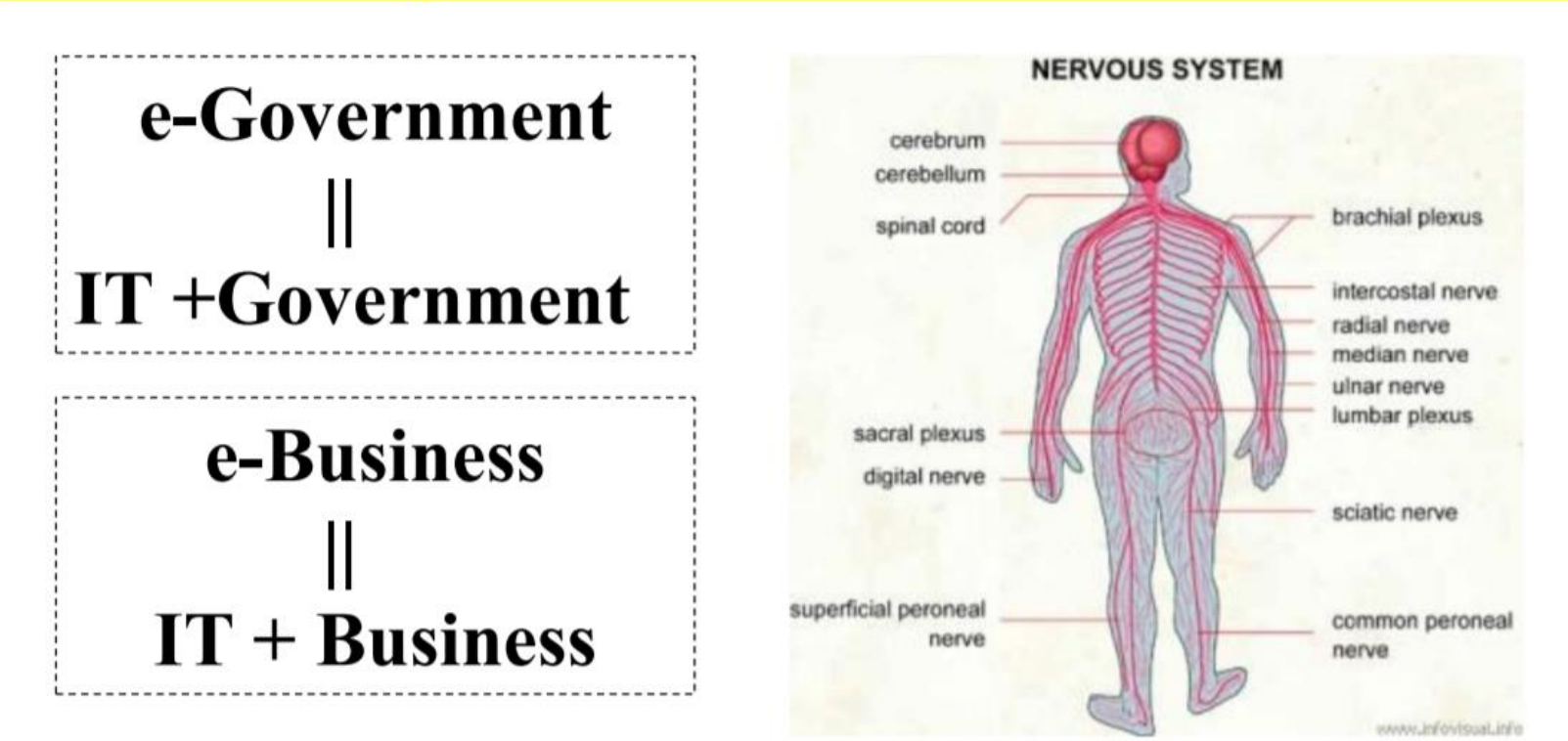

## 🛛 ຄວາມເຂົ້າໃຈກ່ຽວກັບການບໍລິຫານລັດດ້ວຍເອເລັກໂຕຣນິກ

#### ຄວາມເຂົ້າໃຈກ່ຽວກັບການບໍລິຫານລັດດ້ວຍເອເລັກໂຕຣນິກ (E-Government)

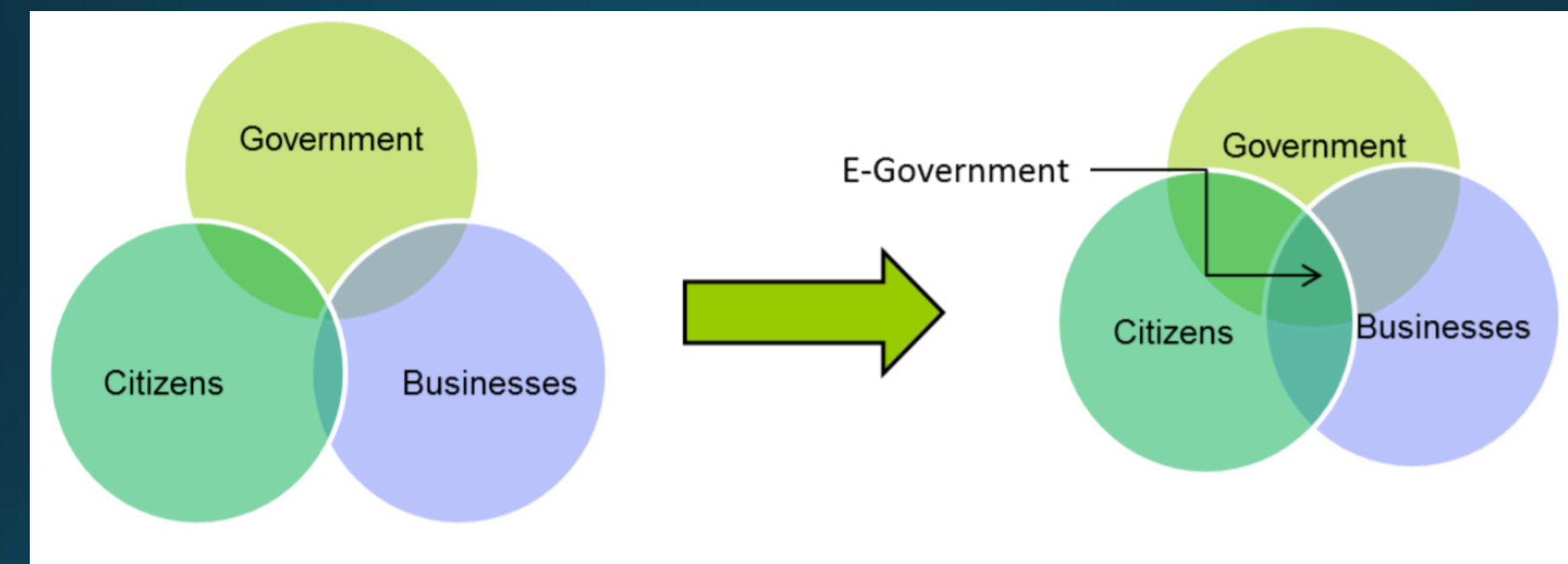

e-Government requires increased collaboration

## II ຄວາມເຂົ້າໃຈກ່ຽວກັບການບໍລິຫານລັດດ້ວຍເອເລັກໂຕຣນິກ

#### e-Government

#### ລະບົບບໍລິຫານລັດດ້ວຍເອເລັກໂຕຣນິກ e-Government

ແມ່ນເພື່ອເພີ່ມປະສິດທິພາບ ການດຳເນີນງານຂອງລັດຖະບານ, ນຳເອົາການບໍລິການຂອງລັດ ໄປສູ່ ປະຊາຊົນ ໂດຍນຳໃຊ້ເອເລັກໂຕຣນິກເປັນການສື່ສານໃນການໃຫ້ບໍລິການ ໂດຍແນໃສ່ໃຫ້ວຽກງານ ງານມີປະສິດທິຜົນສູງ, ມີສະດວກ, ວ່ອງໄວ, ປອດໄພ, ໂປ່ງໃສ ແລະ ປະຢັດ.

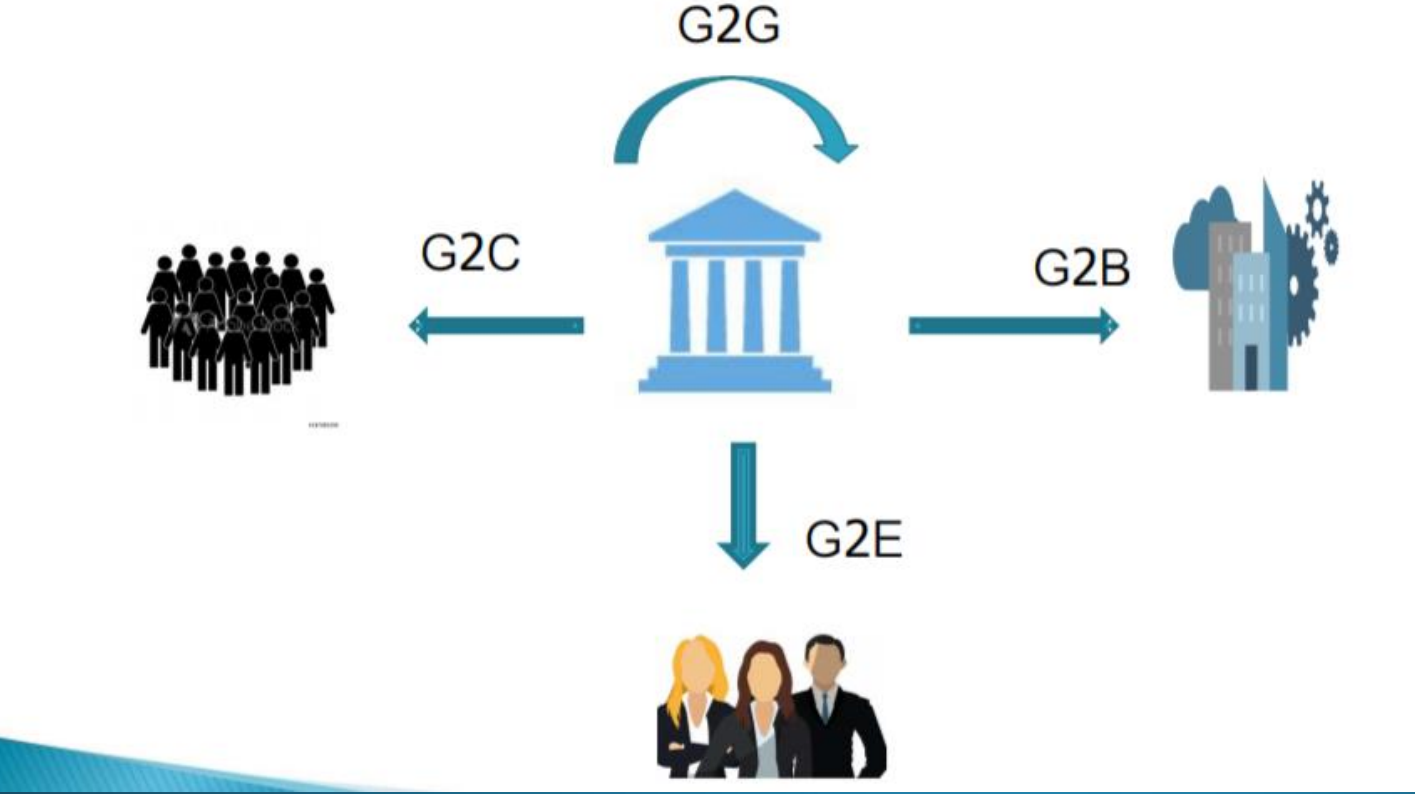

## II ຄວາມເຂົ້າໃຈກ່ຽວກັບການບໍລິຫານລັດດ້ວຍເອເລັກໂຕຣນິກ

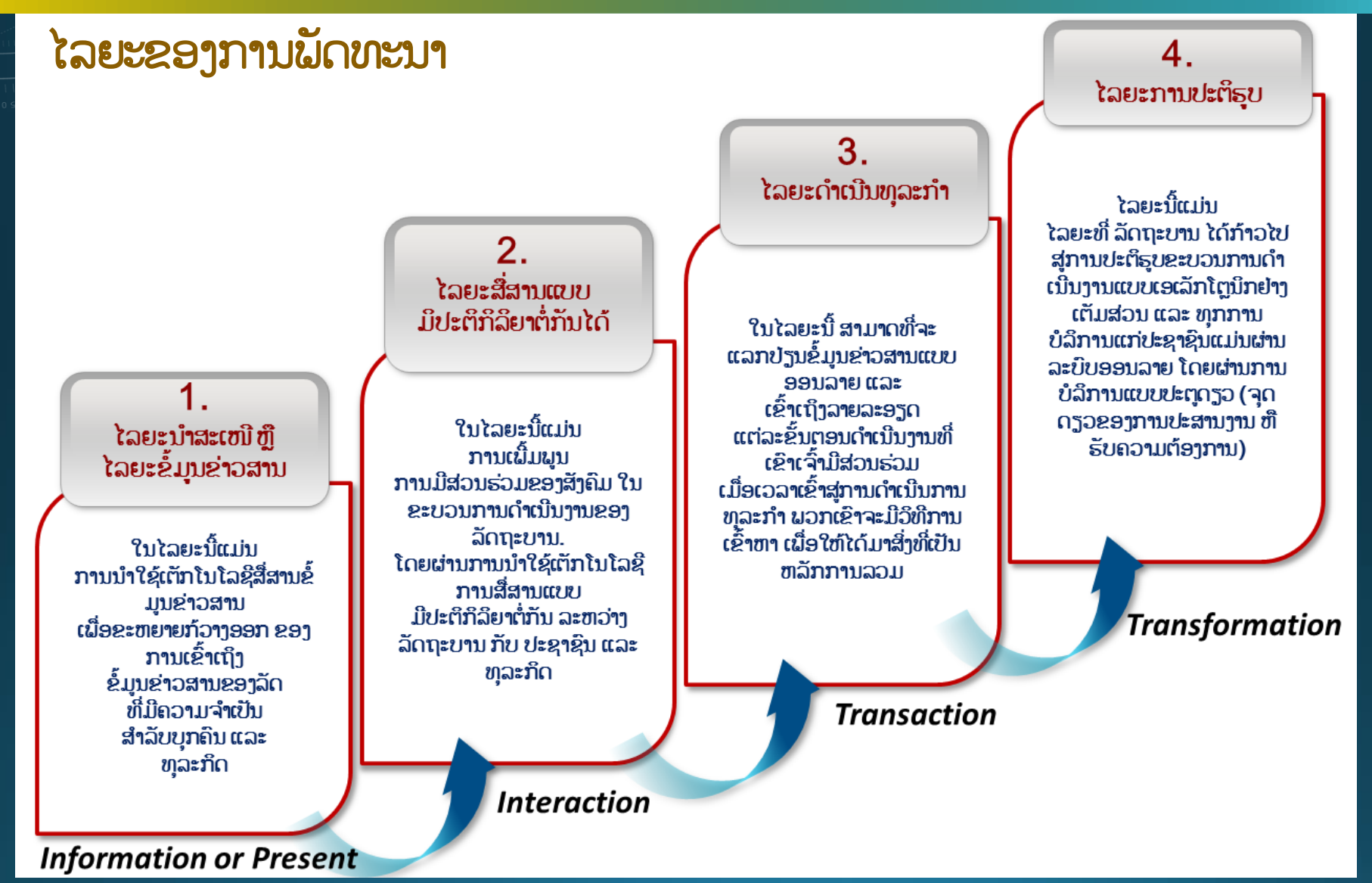

## 🛛 ຄວາມເຂົ້າໃຈກ່ຽວກັບການບໍລິຫານລັດດ້ວຍເອເລັກໂຕຣນິກ

#### ການບໍລິການຂອງສຸນບໍລິຫານລັດດ້ວຍເອເລັກໂຕຣນິກ (E-Government)

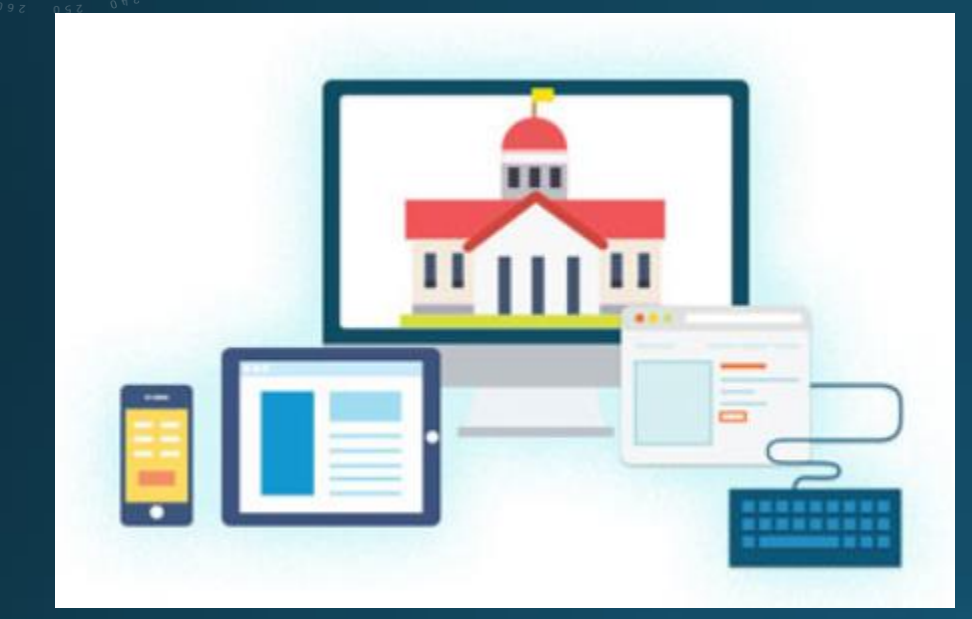

- ລະບົບຈິດໝາຍເອເລັກໂຕຣນິກ ຂອງ ລັດຖະບານ (e-Mail)
- ລະບົບຫ້ອງການທັນສະໄໝ (e-Office)
- ລະບົບກອງປະຊຸມທາງໄກ (Video Conferencing)
- ລະບົບສິນທະນາຂອງພາກລັດ (G-Chat)
- ສຸນບໍລິການຂໍ້ມູນຂາວສານ ເມືອງ ສັງທອງ
  ແລະ ໄຊສົມບູນ
- ລະບົບເຄືອຂ່າຍອິນເຕີເນັດພາຍໃນ ກະຊວງ ປທສ
- ເຕັກໂນໂລຊີພາສາລາວ: Phetsarath OT, ວັດຈະນານຸກົມ, ໂປຣແກຣມປ່ຽນຝ່ອນ ASCII-Unicode.
- ພັດທະນາ ແລະ ຄຸ້ມຄອງເວັບໄຊພາກລັດ: G-Web Platform, e-Portal, G-Web Standard.
- ແລະ ບໍລິການອອນລາຍອື່ນໆ: G-Share, G-Drive, e-Disaster...

## 🛛 ຄວາມເຂົ້າໃຈກ່ຽວກັບການບໍລິຫານລັດດ້ວຍເອເລັກໂຕຣນິກ

#### ການບໍລິການ ລະບົບເຄືອຂ່າຍພາຍໃນ ແລະ ອິນເຕີເນັດ ກະຊສ<u>ງ</u> ປທສ

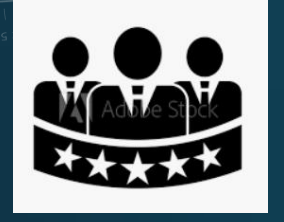

ຄະນະນຳ ກະຊວງ, ຄະນະກົມ/ທຽບເທົ່າ - ບໍ່ຈຳກັດ Bandwidth - ບໍ່ Block Apps, Streaming

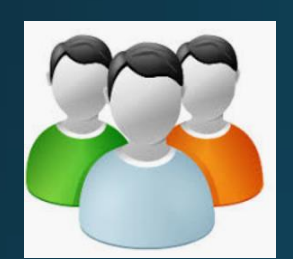

#### **ຄະນະພະແນກ** - ຈຳກັດ Bandwidth

- Block ยาງ Apps, Streaming

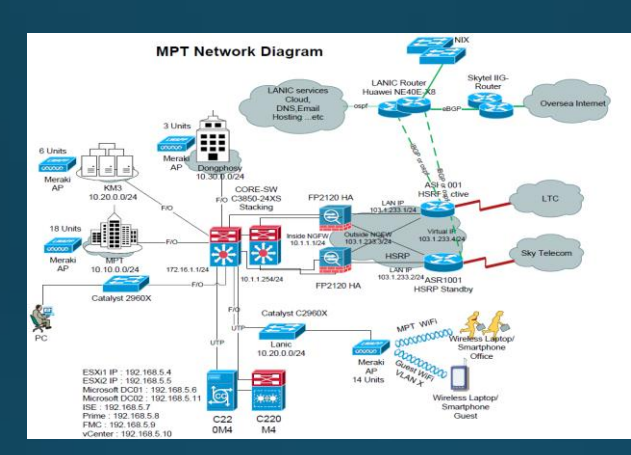

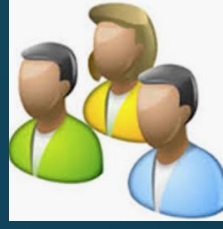

#### ວິຊາການ

- จำภัด Bandwidth - Block บาງ Apps, Streaming

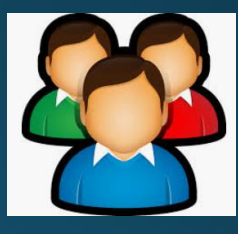

ແຂກມາພິວພັນວຽກ - ຈຳກັດ Bandwidth - Block ບາງ Apps, Streaming - ລົງທະບຽນນຳໃຊ້

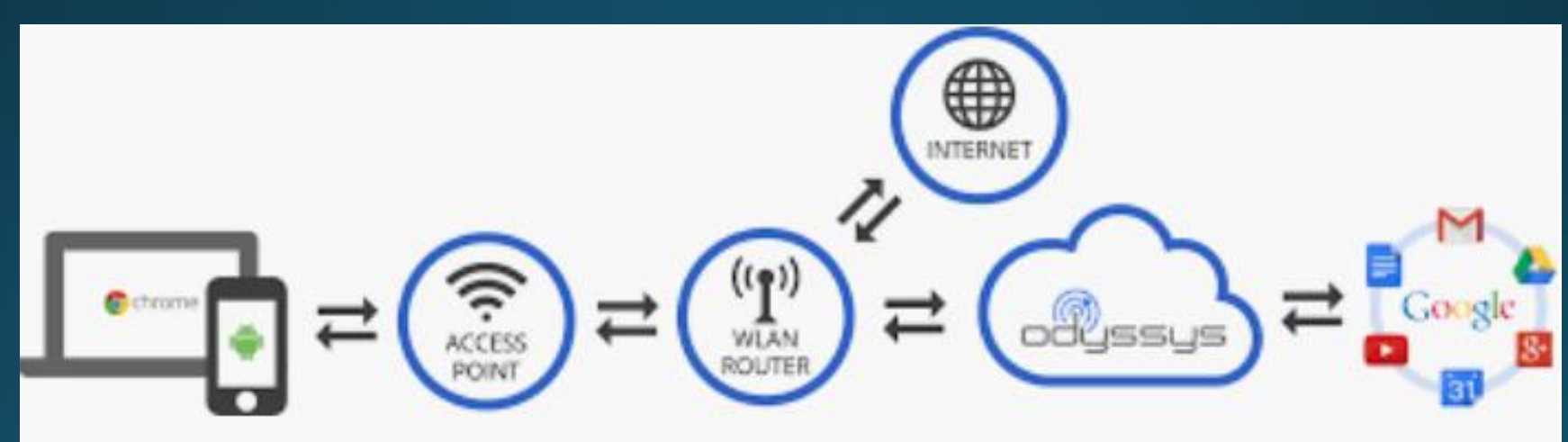

# ละบิบทั้งาามหัมสะไฑ e-Office System

097 OCZ 01

#### ຫົວຂໍ້ລະບົບຫ້ອງການທັນສະໄໝ e-Office

- ຈຳມີຍາມຂອງລະບົບ e-Office.
- ຈິງປະກອບຕ່າງໆຂອງລະບິບ e-Office.
- 💠 ຄຸນລັກສະນະທາງດ້ານເຕັກນິກ.
- ຜົນປະໂຫຍດການນໍາໃຊ້ລະບົບ e-Office.
- ພາບລວມໃນການນຳໃຊ້ລະບົບ e-Office ພາຍໃນກະຊວງ ປທສ.
- ຈຳກ່າງຂອງລະບິບ e-Office.

#### ນິຍາມຂອງລະບົບ e-Office

ລະບົບຫ້ອງການທັນສະໄໝ (e-Office) ເປັນລະບົບ ການບໍລິຫານວຽກງານ ຫ້ອງການໃນຮູບແບບ ເອເລັກໂຕຣນິກ ເຊິ່ງ ເຮັດວຽກໃນຮູບແບບອອນລາຍ (Online System) ຜ່ານເວັບບຣາວເຊີ ແລະ ໂປຣແກຣມມືຖື (App) ປະກອບມີ ການຈັດເກັບບັນດາເອກະສານ ຂ<mark>າເຂົ້າ - ຂາອອກ ທີ່ເຊື່ອມໂຍງກັນ, ລວມທັງກ</mark>ານມອບໜ າຍວຽກງານຂອງຫົວໜ້າກົມ->ພະແນກ, ຫົວໜ້າພະແນກ->ພະນັກງານວິຊາການ ແລະ ສາມາດຕິດຕາມວຽກງານໄປຕາມແຕ່ລະຂັ້ນຕອນ ຂອງບຸກຄະລາກອນພາຍໃນອົງກອນ ແລະ ຍັງມີຕາຕະລາງການເຄື່ອນໄຫວວຽກງານຂອງອົງກອນ.

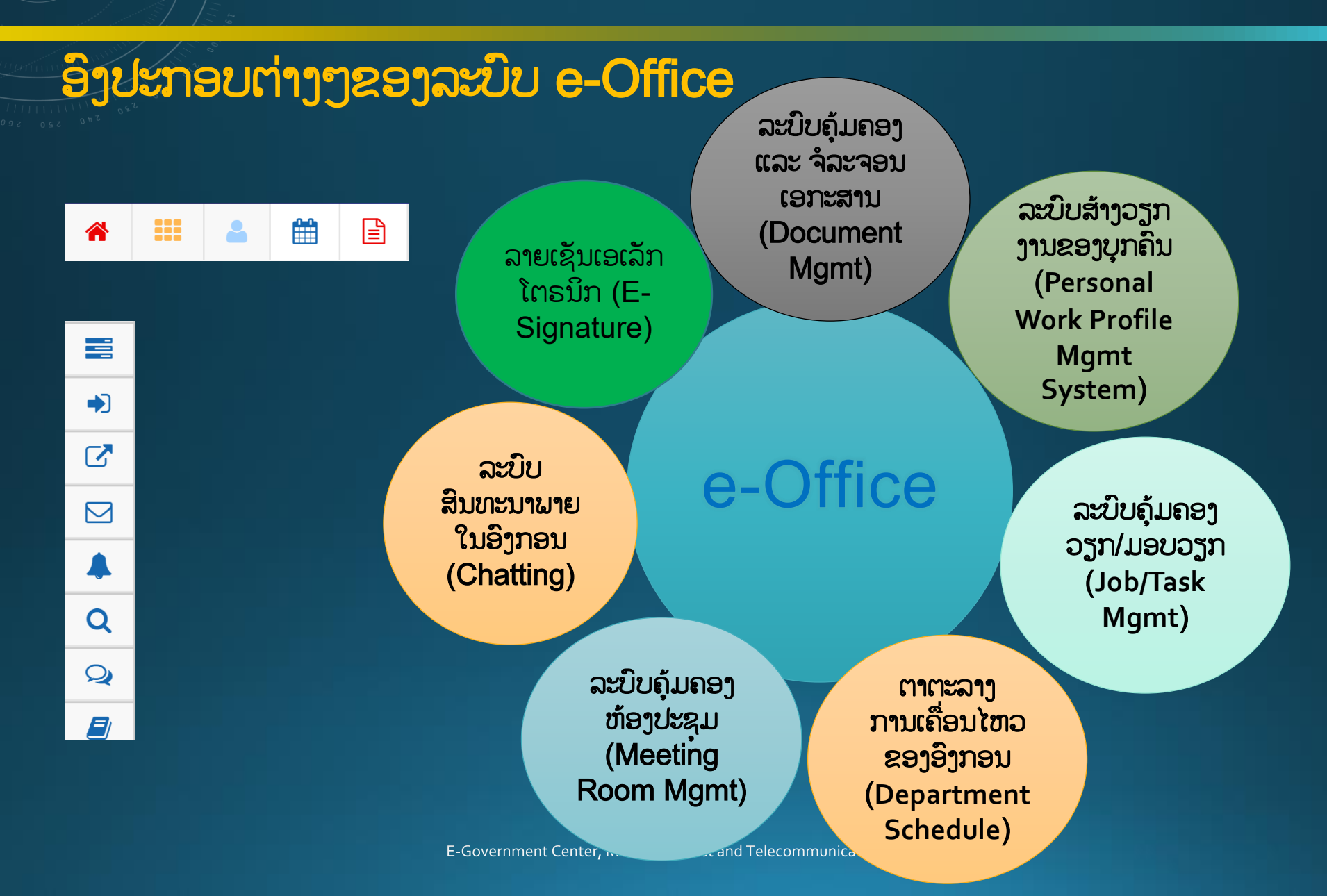

## ລະບິບຄຸ້ມຄອງ ແລະ ຈໍລະຈອນເອກະສານ (Document Management)

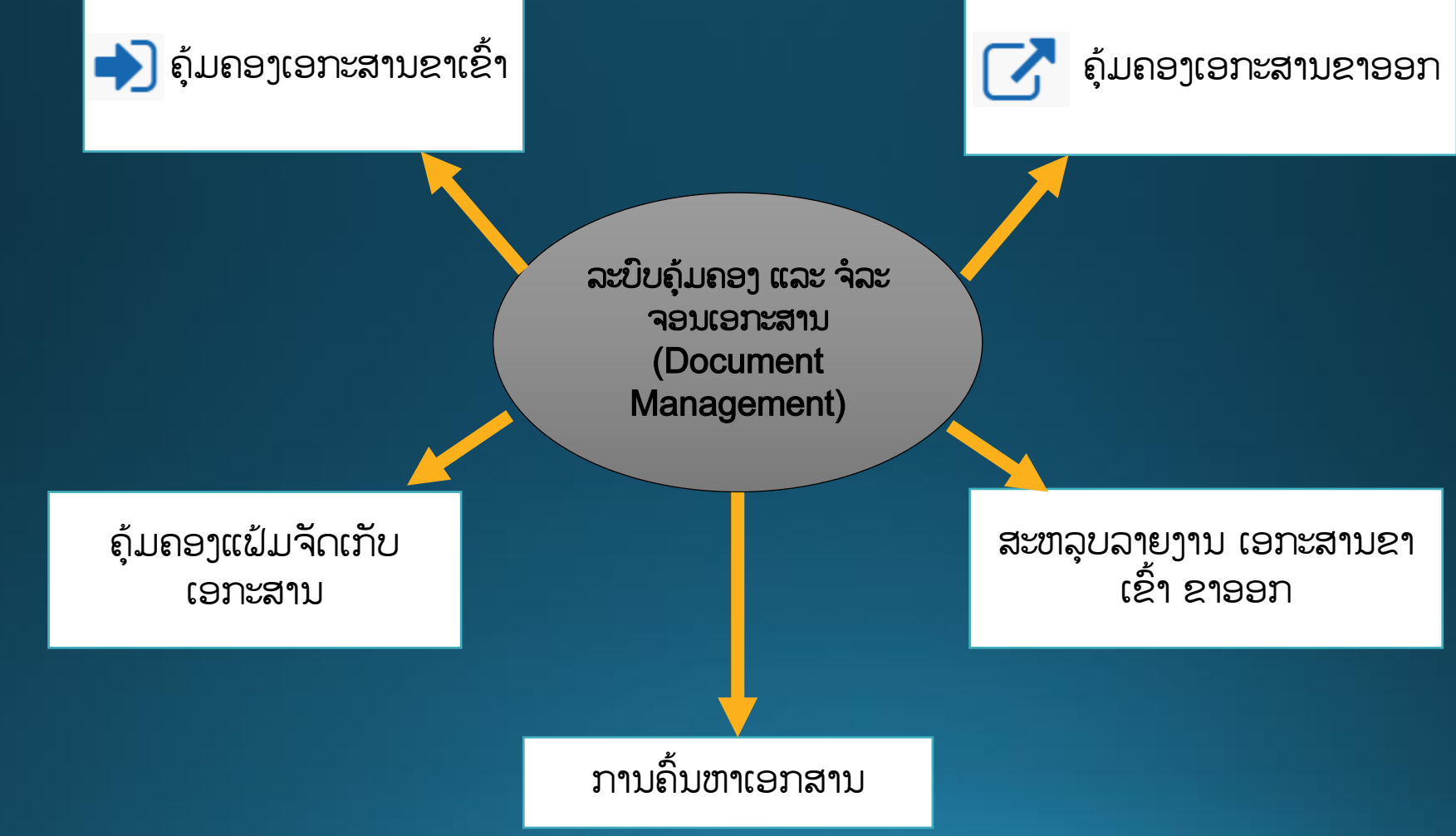

E-Government Center, Ministry of Post and Telecommunications

#### ຄຸ້ມຄອງ ແລະ ຈໍລະຈອນເອກະສານຂາເຂົ້າ (Incoming Documents)

#### ພະນັກງານຂາເຂົ້າ-ຂາອອກ

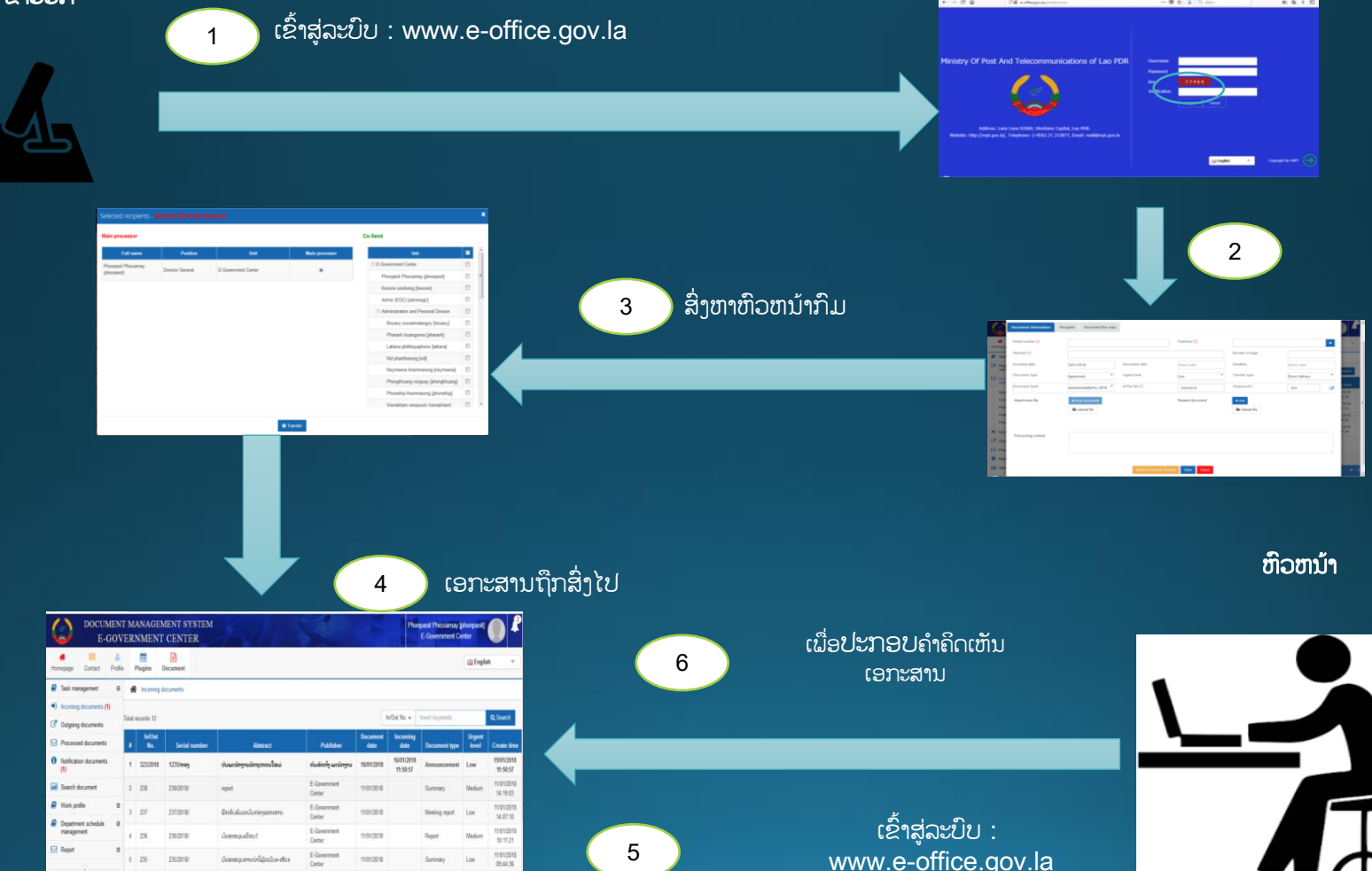

E-Government Center, Ministry of Post and Telecommunications

#### ຄຸ້ມຄອງ ແລະ ຈໍລະຈອນເອກະສານຂາອອກ (Outgoing Documents) ຫົວຫນ້າພະແນກ <u> ປ້ອນຂໍ້ມູນເອກະສານ ແລະ</u> ພະນັກງານ ສິ່ງຫາຫົວຫນ້າພະແນກໃຫ້ຄຳຄິດເຫັນ 2 ອັບໂຫລ<sup>ົ</sup>ດເອກະສານ Blan 2 ຫົວຫນ້າກົມ ຫົວຫນ້າພະແນກສິ່ງໃຫ້ຫົວຫນ້າກົມ ເພຶ່ອຂໍຄຳຄິດເຫັນ 3 ຫົວຫນ້າກົມປະກອບຄຳ UMENT MANAGEMENT SYSTEM 5 ຄິດເຫັນເອກະສານ E.COVERNMENT CENTE <u>ສິ່ງເອກະສານໄປ</u> 4 ສິ່າຫາຂາເຂົ້າຂາອອກ ເພື່ອປ້ອນຂໍ້ມນເລກທີ 6 ພະນັກງານຂາເຂົ້າ-ຂາອອກ ປ້ອນຂໍ້ມນເລກທີ່ຂາຂາເຂົ້າ-ຂາອອກ ສໍ່າອອກຫາກົມອື່ນ 8 E-Government Center, Ministry ions Blas Fulli Culture X

#### ລະບົບຄຸ້ມຄອງວຽກ/ມອໜາຍວຽກ (Job/Task Management)

ລະບົບຄຸ້ມຄອງວຽກ/ ການມອບວຽກ (Job/Task Management) ແມ່ນການຕິດຕາມການດຳເນີນງານຂອງວຽກສະເພາະກິດໃດໜຶ່ງ ຕັ້ງແຕ່ການກຳນົດວຽກຈົນເຖິງການສິ່ງມອບວຽກ, ເຊິ່ງປະກອບມີ ດັ່ງນີ້:

- ລະບົບການສ້າງການມອບໝາຍວຽກງານ(Task Create)
- ລະບົບການມອບໝາຍວຽກງານ (Task Assignment):
- ລະບົບການດຳເນີນວຽກງານ (Task Processing),
- 🔄 ລະບົບການລາຍງານວຽກ (Task Report)
- ລະບົບແຈ້ງເຕືອນກ່ຽວກັບການມອບ ແລະ ການສິ່ງວຽກ (Task Notification)
- ລະບົບສັງລວມສະຖິຕິກ່ຽວກັບການມອບ ແລະ ການສິ່ງ ວຽກ (Task Statistics Report)

#### ລະບົບສ້າງວຽກງານຂອງບຸກຄົນ (Personal Work Profile Management) ແມ່ນລະນິບການຄຸ້ມຄອງເອກະສານຂອງລຽກງານໃດກ

ລະບົບສ້າງວຽກງານ ຂອງບຸກຄົນ (Personal Work profile Management System) ແມ່ນລະບົບການຄຸ້ມຄອງເອກະສານຂອງວຽກງານໃດໜຶ່ງທີ່ບຸກຄົນ ສ້າງຂຶ້ນເພື່ອສະດວກໃນການຕິດຕາມເອກະສານຕາມວຽກງານນັ້ນ, ເຊິ່ງປະກອບມີ:

- ລະບົບສ້າງເອກະສານສ່ວນບຸກຄົນ (Work profile Creation)
- ລະບົບແບ່ງປັນເອກະສານວຽກງານຂອງຕົນເອງ (Share work profile)
- ລະບົບມອບໂອນເອກະສານຂອງວຽກງານ (Transfer work profile ),
- ລະບົບແຈ້ງເຕືອນກ່ຽວກັບການສະເໜີ ຫຼື ມອບໂອນວຽກ (Work profile Notification)
- ລະບົບຕິດຕາມປະຫວັດຂອງການມອບໂອນວຽກ (History of work profile)

ລະບິບຄຸ້ມຄອງຕາຕະລາງການເຄື່ອນໄຫວຂອງອົງກອນ(Department Schedule)

ຕາຕະລາງ ການເຄື່ອນໄຫວ ຂອງອົງກອນ (Department Schedule) ແມ່ນລະບົບການແຈ້ງບອກການເຄື່ອນໄຫວອັນສຳຄັນຂອງອົງກອນ ໃຫ້ແກ່ພະນັກງານພາຍໃນອົງກອນຊາບ,ເຊິ່ງປະກອບມີ

- ລະບົບສ້າງການເຄື່ອນໄຫວກິດຈະກຳຂອງກົມກອງ (Register for work schedule).
- ຈ ລະບົບຈອງຫ້ອງປະຊຸມ (Book a meeting room)
- ລະບົບຍືມຫ້ອງປະຊຸມຈາກພາກສ່ວນອື່ນ.
- ລະບົບແຈ້ງບອກກ່ຽວກັບວາລະການເຄື່ອນໄຫວໃຫ້ແກ່ຜູ້ກ່ຽວຂ້ອງ (Notification of schedule),
- ຈ ລະບົບຊອກຫາການເຄື່ອນໄຫວໃນຕາຕະລາງຂອງອົງກອນ (Search schedule)
- ລະບົບແຈ້ງບອກກ່ຽວກັບວາລະການເຄື່ອນໄຫວໃຫ້ແກ່ຜູ້ກ່ຽວຂ້ອງ (Notification of schedule),

E-Government Center, Ministry of Post and Telecommunications

#### ລະບົບສິນທະນາພາຍໃນອົງກອນ (Chatting System)

ລະບົບສົນທະນາ ພາຍໃນອົງກອນ (Chatting System) ແມ່ນລະບົບການສື່ສານສົນທະນາແບບຂໍ້ຄວາມພາຍໃນອົງກອນ, ສາມາດສ້າງເປັນກຸ່ມສົນທະນາສະເພາະພາຍໃນກົມ ຫລື ຫຼາຍພາກສ່ວນ (ຫຼາຍກົມ)ໄດ້, ເຊິ່ງປະກອບມີ:

ລະບົບການສືນທະນາຕາມເວລາຕົວຈິງ (Real time chatting)

ລະບົບການສິ່ງຂໍ້ຄວາມ ແລະ ເອກະສານພາຍໃນອົງກອນ (SMS and document sending)

ລະບົບການຕັ້ງການສິນທະນາແບບເປັນກຸ່ມ (Group chatting)

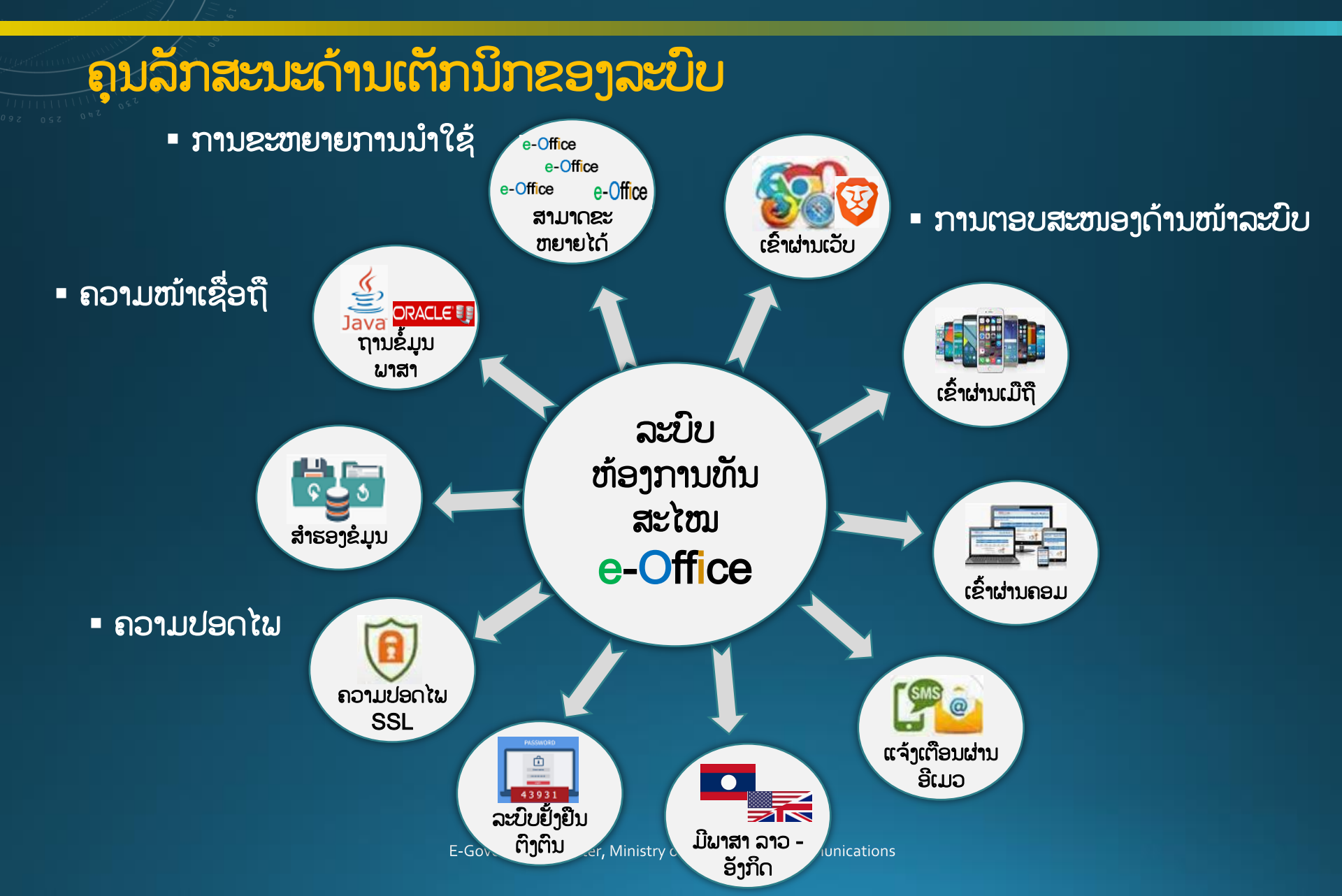

#### ຸຄຸນລັກສະນະດຳນເຕັກນິກຂອງລະບົບ

ຄວາມໜ້າເຊື່ອຖືດ້ານພື້ນຖານໂຄງລ່າງ

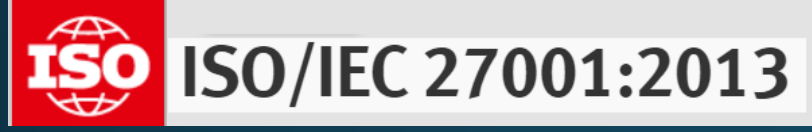

ສຸນຂໍ້ມູນແຫ່ງຊາດ (NDC) ໄດ້ຮັບການ
 ຮັບຮອງຈາກອົງການມາດຕະຖານ ສາກົນ
 ISO/IEC 27001: 2013, ເຊິ່ງເປັນ
 ມາດຕະຖານ ແລະ ລະບົບການກໍ່ສ້າງ ລວມທັງ
 ການບໍລິການພື້ນຖານໂຄງລ່າງລະບົບຄລາວ
 (laaS) ສໍາລັບພາກລັດ.

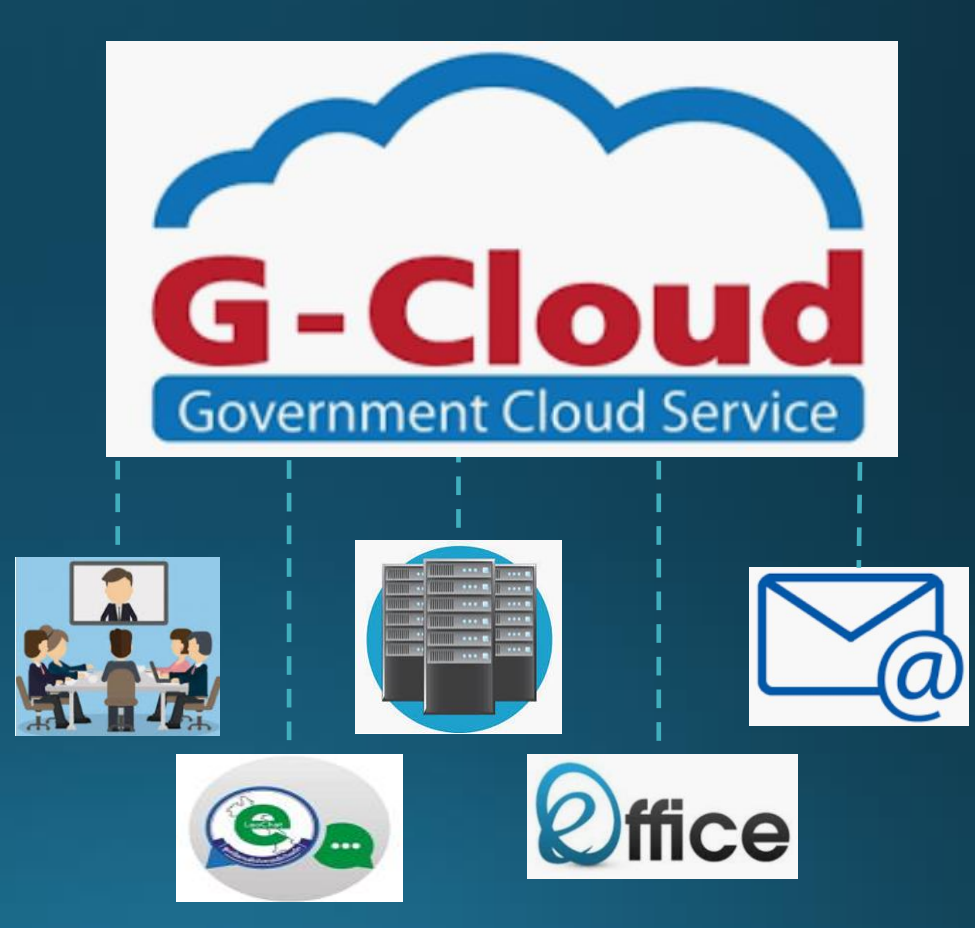

![](_page_26_Figure_0.jpeg)

![](_page_27_Figure_0.jpeg)

E-Government Center, Ministry of Post and Telecommunications

#### ພາບລວມໃນການນຳໃຊ້ລະບົບ e-Office ພາຍໃນ ກະຊວງ ປທສ

| ລຳດັບ     | ພາກສ່ວນ                                             | ເອກະສານຂາເຂົ້າ | ເອກະສານຂາອອກ | ລວມທັງໝົດ | ຈຳນວນຜູ້ໃຊ້ |
|-----------|-----------------------------------------------------|----------------|--------------|-----------|-------------|
| 1         | ຫ້ອງການກະຊວງ                                        | 4,713          | 3,395        | 8,108     | 48          |
| 2         | ສຸນບໍລິຫານລັດດ້ວຍເອເລັກໂຕຣນິກ                       | 2,160          | 2,817        | 4,977     | 38          |
| 3         | ກົມຄື້ນຄວາມຖື                                       | 181            | 190          | 371       | 39          |
| 4         | ສະຖາບັນເຕັກໂນໂລຊີການສື່ສານຂໍ້ມູນຂ່າວສານ             | 224            | 255          | 479       | 73          |
| 5         | ສຸນອິນເຕີເນັດແຫ່ງຊາດ                                | 977            | 778          | 1,755     | 96          |
| 6         | ສຸນສະກັດກັ້ນ ແລະ ແກ້ໄຂເຫດສຸກເສີນທາງຄອມພິວເຕີ        | 551            | 366          | 917       | 35          |
| 7         | ສຸນສິ່ງເສີມການນຳໃຊ້ເຕັກໂນໂລຊີການສື່ສານຂໍ້ມູນຂ່າວສານ | 814            | 288          | 1,102     | 22          |
| 8         | ກົມເຕັກໂນໂລຊີການຊື່ສານຂໍ້ມູນຂ່າວສານ                 | 1,986          | 592          | 2,578     | 29          |
| 9         | ກົມຈັດຕັ້ງ-ພະນັກງານ                                 | 1,290          | 91           | 1,381     | 24          |
| 10        | ກົມການເງິນ                                          | 29             | 41           | 70        | 37          |
| 11        | ກົມແຜນການ ແລະ ການຮ່ວມມື                             | 2,905          | 778          | 3,683     | 34          |
| 12        | ກົມໄປສະນີ                                           | 242            | 115          | 357       | 18          |
| 13        | ກົມກວດກາ                                            | 249            | 84           | 333       | 28          |
| 14        | ອົງການດັດສົມໂທລະຄົມ                                 | 58             | 345          | 403       | 41          |
| ລວມທັງໝົດ |                                                     | 16,379         | 10,135       | 26,514    | 562         |

#### ຟາບລວມໃນການນຳໃຊ້ລະບົບ e-Office ຟາຍໃນ ກະຊວງ ປທສ (ຕໍ່)

![](_page_29_Figure_2.jpeg)

#### ໜ້າຕ່າງຂອງລະບົບ e-Office MPT ໃນເວັບບຣາວເຊີ

ໜ້າຕ່າງຂອງລະບົບ e-Office ຜ່ານເວັບບຣາວເຊີ (https://e-office.gov.la/)

![](_page_30_Figure_3.jpeg)

#### ໜ້າຕ່າງຂອງລະບົບ e-Office MPT ໃນໂທລະສັບ Smart Phone

![](_page_31_Figure_2.jpeg)

E-Government Center, Ministry of Post and Telecommunications

#### ໜ້າຕ່າງຂອງລະບົບ e-Office PMO ຜ່ານເວັບບຣາວເຊີ (https://e-office.gov.la/)

![](_page_32_Picture_2.jpeg)

#### ໜ້າຕ່າງຂອງລະບົບ e-Office PMO ໃນໂທລະສັບ Smart Phone

![](_page_33_Figure_2.jpeg)

# ละบิขจึกขมายเอเล็กโตรมิก e-Mail System

#### IVລະບົບຈິດໝາຍເອເລັກໂຕຣນິກ (e-Mail)

#### ລັກສະນະ ແລະ ໂຄງສ້າງລະບົບຈົດໝາຍເອເລັກໂຕຣນິກ

- ລະບົບຈົດໝາຍແບບເອເລັກໂຕຣນິກ (ອີເມວ...@...gov.la) : ການຄຸ້ມຄອງ ແລະ ຂໍ້ມູນທັງໝົດຢູ່ພາຍໃນປະເທດເຮົາ
- ເຊິ່ງຈະຕ່າງກັບລະບົບອີເມວທົ່ວໄປເຊັ່ນ: Hotmail, Yahoo, Gmail ແລະ ອື່ນໆ ທີ່ມີການເກັບຂໍ້ມູນຢູ່ຕ່າງປະເທດ.
- ເພື່ອເປັນເຄື່ອງມືໃນການຕິດຕໍ່ສື່ສານທາງລັດຖະການຢູ່ພາຍໃນ, ຕ່າງປະເທດ, ອົງ ການຈັດຕັ້ງລັດຕ່າງໆ ເພື່ອຄວາມສະດວກ ແລະ ປອດໄພ.
- ເອກະສານເຂົ້າ-ອອກຈະຖືກເກັບໄວ້ພາຍໃນສູນຂໍ້ມູນຢູ່ (Data Center) ສອຊ (LANIC), ກປທສ.

![](_page_35_Picture_6.jpeg)

#### IV ລະບົບຈິດໝາຍເອເລັກໂຕຣນິກ (e-Mail)

#### ຸຄຸນລັກສະນະດຳນເຕັກນິກຂອງລະບົບ

- ການຕອບສະໜອງດ້ານການນຳໃຊ້ລະບົບ
  - ✓ ສາມາດໃຊ້ໄດ້ກັບທຸກເວັບບຣາວເຊີ (IE, Chrome, Firefox, Brave ແລະ ອື່ນໆ).

  - ມີລະບົບຈັດການຕາຕະລາງເຄື່ອນໄຫວວຽກ (Calendar).
  - ຄວາມປອດໄພ
    - ✓ ລະບົບເຂົ້າລະຫັດໄດ້ມາດຕະຖານສາກົນ
      ✓ ມີລະບົບຢັ້ງຢືນ ແລະ ເຂົ້າລະຫັດ SSL (Secure Sockets Layer)

![](_page_36_Figure_8.jpeg)

#### IV ລະບົບຈິດໝາຍເອເລັກໂຕຣນິກ (e-Mail)

#### ການນຳໃຊ້ຈົດໝາຍເອເລັກໂຕຣນິກ ພາກລັດຖະບານ ໃນປະຈຸບັນ

ປະຈຸບັນມີການນຳໃຊ້ຈາກພາກສ່ວນຕ່າງໆ ທັງໝົດ 36 ພາກສ່ວນ ແລະ ມີຈຳນວນ 1,600 ກວ່າ ບັນຊີ ທັງຢູ່ສູນກາງ ແລະ ທ້ອງຖິນແຂວງຕ່າງໆ ໃນທົ່ວປະເທດ ເຊິ່ງຕົວຢ່າງລະຫັດຊື່ຂອງບາງພາກສ່ວນ ດັ່ງລຸ່ມນີ້:

|    |                                    |                |    | dawo la muno     | mon square parcel |
|----|------------------------------------|----------------|----|------------------|-------------------|
| ລດ | ຊື່ອິງການຈັດຕັ້ງ                   | ຊື່ໂດເມນ ອີເມວ | 1  | ແຂວງ ອັດຕະປີ     | @at.gov.la        |
|    |                                    |                | 2  | ແຂວງ ບໍລິຄຳໄຊ    | @bl.gov.la        |
| 1  | ກະຊວງ ປທສ                          | @mpt.gov.la    | 3  | ແຂວງ ບໍ່ແກ້ວ     | @bk.gov.la        |
| 2  | ຫ້ອງວ່າການສູນກາງພັກ                | @CCPO.GOV.LA   | 4  | ແຂວງ ຈຳປາສັກ     | @ch.gov.la        |
| 3  | ຄະນະໂຄສະນາອິບຣົມສຸນກາງພັກ          | @PTC.GOV.LA    | 5  | ແຂວງ ນະຄອນຫຼວງ   | @vt.gov.la        |
| 4  | ຫ້ອງວ່າການສຳນັກງານນາຍົກ            | @PMO.GOV.LA.   | 6  | ແຂວງ ຫົວໄມ       | @ho.gov.la        |
| 5  | ກະຂວາແຜນການ ແລະ ການລົງທຶນ          | @MPLGOV LA     | 7  | ແຂວງ ຄຳມ່ວນ      | @km.gov.la        |
| 5  |                                    |                | 8  | ແຂວງ ຫຼວງພະບາງ   | @lp.gov.la        |
| 6  | ກະຊວງສຶກສາທິການ ແລະ ກິລາ           | @MOES.GOVLA    | 9  | ແຂວງ ຫຼວງນຳທາ    | @lt.gov.la        |
| 7  | ກະຊວງ ຍຸດຕິທຳ                      | @MOJ.GOV.LA    | 10 | ແຂວງ ຜຶ້ງສາລິ    | @ph.gov.la        |
| 8  | ກະຂວາ ແຮາາານ ແລະ ສະຫວັດດີການສ້າຄົມ | @MOLSW.GOV.LA  | 11 | ແຂວງ ສາລະວັນ     | @sl.gov.la        |
| 0  | ່ ເບັບບັບ<br>. ເຊັດຊະ              |                | 12 | ແຂວງ ສະຫວັນນະເຂດ | @sv.gov.la        |
| 9  | ສູນກາງຊາວໜຸມບະຊາຊນບະຕວດລາວ         | @LPRYU.GOV.LA  | 13 | ແຂວງ ອຸດົມໄຊ     | @ou.gov.la        |
| 10 | ກົມຕຳຫຼວດຈະລາຈອນທາງອາກາດ           | @LANS.GOV.LA   | 14 | ແຂວງ ວຽງຈັນ      | @vi.gov.la        |
| 11 | ອື່ນໆ                              |                | 15 | ແຂວງ ເຊກອງ       | @xe.gov.la        |
|    |                                    |                | 16 | ແຂວງ ຊຽງຂວາງ     | @xi.gov.la        |
|    |                                    |                | 47 | mana ballumu     | One and la        |

ແຂວງ ໄຂຍະບລິ

@xa.gov.la

#### IV ລະບົບຈິດໝາຍເອເລັກໂຕຣນິກ (e-Mail)

![](_page_38_Figure_1.jpeg)

# ละบับกราปะรุมทางไก Video Conference System

#### ສະພາບ ແລະ ບັນຍາກາດເຄື່ອນໄຫວກ່ຽວກັບລະບົບກອງປະຊຸມທາງໄກ

ລະບົບກອງປະຊຸມທາງໄກ

![](_page_40_Picture_3.jpeg)

![](_page_40_Picture_4.jpeg)

![](_page_40_Picture_5.jpeg)

![](_page_40_Picture_6.jpeg)

-

#### ຈຸດປະສິງ ລະບົບກອງປະຊຸມທາງໄກ

ລະບົບກອງປະຊຸມທາງໄກ (Video Conference) ແມ່ນການຈັດ ກອງປະຊຸມທາງໄກ ລະຫວ່າງບັນດາອົງການຈັດຕັ້ງລັດດ້ວຍກັນ ໂດຍນຳໃຊ້ເຕັກໂນໂລຊີ ແລະ ຜ່ານເຄືອຂ່າຍພາຍໃນ (Intranet) ຫຼື ອິນເຕີເນັດ ໂດຍບໍ່ຈຳເປັນຕ້ອງເດີນທາງມາພົບໜ້າກັນ ເພື່ອເປັນ ການ ປະຢັດເວລາ ແລະ ຄ່າໃຊ້ຈ່າຍ ໃນການເຂົ້າຮ່ວມກອງປະຊຸມ.

ຈຸດປະສົງ ລະບົບກອງປະຊຸມທາງໄກ (ຕໍ່)

- ລະບົບກອງປະຊຸມທາງໄກ ສາມາດນຳໃຊ້ ຄືກັນກັບການ
  ປະຊຸມຕົວຈິງ ລະຫວ່າງອົງການຈັດຕັ້ງຕ່າງໆ ເຊິ່ງການຕົກລົງ
  ໃນກອງປະຊຸມທາງໄກ ກໍ່ມີຜົນຄືກັບກອງປະຊຸມແບບພົບໜ້າ
  ກັນ.
- ນຳໃຊ້ລະບົບກອງປະຊຸມທາງໄກ ໃຫ້ມີປະສິດທິພາບ, ປະ ສິດທິຜິນ, ຖືກຕາມຈັ້ນຍາບັນ ແລະ ຊອດຄ່ອງກັບລະບຽບ ກິດໝາຍ.

![](_page_43_Figure_1.jpeg)

#### ບັນດາອຸປະກອນການເຊື່ອມຕໍ່ ແລະ ນໍສໃຊ້ VC

![](_page_44_Picture_2.jpeg)

![](_page_44_Picture_3.jpeg)

![](_page_44_Picture_4.jpeg)

![](_page_44_Picture_5.jpeg)

![](_page_44_Picture_6.jpeg)

## V ລະບົບກອງປະຊຸມທາງໄກ

ຊອບແວກອງປະຊຸມທາງໄກ

**Client Site** 

- Skype for Business (SFB)
- Sever Site
- Skype for Business
  Management

![](_page_45_Picture_6.jpeg)

| 6                                                                                   |                                              | Skype for Busines | s · | - 🗆 🗙 |  |  |
|-------------------------------------------------------------------------------------|----------------------------------------------|-------------------|-----|-------|--|--|
| <u>F</u> ile <u>M</u> eet Now <u>T</u> ools <u>H</u> elp<br>What's happening today? |                                              |                   |     |       |  |  |
|                                                                                     | champhay I<br>wailable ▼<br>Set Your Locatio | NTHARA<br>on ▼    |     |       |  |  |
| <b>.</b>                                                                            | Q                                            | •••               |     | ¢-    |  |  |
| Find someo                                                                          | ne                                           |                   |     | Q     |  |  |
| GROUPS                                                                              | STATUS                                       | RELATIONSHIPS     | NEW |       |  |  |
| FAVORITES                                                                           |                                              |                   |     |       |  |  |
| PINNEDGE                                                                            | OUP (0)                                      |                   |     |       |  |  |
| To add contacts, drag from another group or add from search.                        |                                              |                   |     |       |  |  |
| OTHER CONTACTS (2)                                                                  |                                              |                   |     |       |  |  |
| DG-DEPUTY_DG (42)                                                                   |                                              |                   |     |       |  |  |
| ▷ GROUP1 (2)                                                                        |                                              |                   |     |       |  |  |
| STANDARDIZATION DIVITION (6)                                                        |                                              |                   |     |       |  |  |
| DPT_PROVINCES (19)                                                                  |                                              |                   |     |       |  |  |
| DPT_N (9)                                                                           |                                              |                   |     |       |  |  |
|                                                                                     |                                              |                   |     |       |  |  |

![](_page_45_Picture_9.jpeg)

![](_page_46_Picture_1.jpeg)

#### ຫ້ອງປະຊຸມທາງໄກ VC Room

## V ລະບົບກອງປະຊຸມທາງໄກ (Video Conference)

E-Government Center, Ministry of Post and Telecommunications

# ฉะบับสิบทะบาຂອງພากลัก Government Chatting App

- 1. ນິຍາມຂອງລະບົບ G-Chat.
- 2. ຈຸດດີ ແລະ ຈຸດອ່ອນຂອງການໃຊ້ໂປຣແກຣມແຊັດທົ່ວໄປ
- 3. ໜ້າຕາຂອງ G-Chat ຈຸດດີ ແລະ ຈຸດອ່ອນຂອງ G-Chat

#### ິນຍາມລະບົບສົນທະນາພາກລັດ (G-Chat)

ລະບົບໂປຣຸແກຣມສົນທະນາພາກລັດ ຫຼື G-Chat ແມ່ນ ໂປຣແກຣຼມທີ່ໃຊ້ໃນການສື່ສານສົນທະນາກັນພາຍໃນອົງ ການຈັດຕັ້ງພາກພັກ-ລັດ: ແບບຂໍ້ຄວາມແລ້ວ ຍັງສາມາດຮັບ-ສິ່ງຂໍ້ມູນຝ<sup>້</sup>າຍປະເພດຕ່າງໆເຊັ່ນ: ຝາຍເອກະສານ, ຟ້າຍຮູບພາບ, ຟາຍວີດີໂອ, ຟາຍສຽງ ລະບົບມີຄວາມປອດໄພໃນການນໍາໃຊ້ທີ່ສູງ ເນື່ອງຈາກວ່າມີ ການເຂົ້າລະຫັດຂອງຂໍ້ມູນ ແລະ ໂປຣແກຣມແລະຂໍ້ມູນຕິດຕັ້ງຢູ່ ພາຍໃນປະເທດ.

#### 2. ຈຸດດີ ແລະ ຈຸດອ່ອນຂອງການໃຊ້ໂປຣແກຣມແຊັດທີ່ວໄປ

- ໂປຮແກຣມ Chatting ທົ່ວໄປທີ່ນິຍົມໃຊ້ຫຼາຍໃນປະຈຸບັນນີ້ເຊັ່ນ: Whatsapp, Wechat, Line ແລະ Messenger ເຊິ່ງເຮົາສາມາດ ສັງລວມຈຸດດີ ແລະ ຈຸດອ່ອນໄດ້ດັ່ງນີ້:
- \* ຈຸດດີ: ຊ່ວຍໃຫ້ພວກເຮົາສື່ສານໄດ້ງ່າຍຂຶ້ນ ບໍ່ວ່າຢູ່ບ່ອນໃດຂອງໂລກ ພຽງແຕ່ມີ ສັນຍານອິນເຕີເນັດ, ກໍ່ສາມາດຕິດຕໍ່ເຊິ່ງກັນ ແລະ ກັນໄດ້ຢ່າງງ່າຍດາຍດ້ວຍພຽງແຕ່ ປາຍນິ້ວມືຂອງທ່ານ ແລະ ສາມາດຕິດຕາມຂ່າວ, ເຫດການແລະ ສະຖານະການ ຕ່າງໆໄດ້ຍ່າງວ່ອງໄວ.

\* ຈຸດອ່ອນ: ຂໍ້ມຸນບາງຢ່າງອາດຈະບໍ່ເຊື່ອຖືໄດ້ 100% ອາດຈະຖືກເພີ່ມເຂົ້າໃນ ຈຸດປະສິງໃດໜຶ່ງ. ສະນັ້ນກ່ອນທີ່ຈະເຊື່ອຂໍ້ຄວາມໃດໆໃນອິນເຕີເນັດ ຕ້ອງກວດສອບ ແຫຼ່ງທີ່ມາ ສິ່ງສຳຄັນຄວນຈຳໃສ່ໃຈທີ່ສຸດຄື: ບັນດາເຊີເວີທີ່ເກັບຂໍ້ມຸນແມ່ນຢູ່ ຕ່າງປະເທດທັງໝົດ.

#### 3. ຈຸດດີ ແລະ ຈຸດອ່ອນຂອງ G-Chat

- ລະບົບສິນທະນາພາກລັດ G-Chat ມີຈຸດດີ ແລະ ຈຸດອ່ອນດັ່ງນີ້: • ຈຸດດີ:
  - >ບໍ່ຈຳເປັນຕ້ອງລົງທະບຽນຜ່ານເບີໂທລະສັບສຳລັບການນຳໃຊ້.
  - >ສະແດງຂໍ້ມູນຜູ້ໃຊ້ເຊັ່ນ: ພະແນກ ຫຼື ກົມ, ເບີໂທລະສັບ, ອີເມວ ແລະ ອື່ນໆ ທີ່ສາມາດຢັ້ງຢືນຕົວຕົນ ແລະ ຮັບຮອງໄດ້.
  - ≻ລະບິບເຄືອຂ່າຍ, ເຊີເວີ ແລະ ຂໍ້ມູນທັງໝົດແມ່ນຢູ່ພາຍໃນປະເທດລາວເອງ.

#### • ຈຸດອ່ອນ:

- ບໍ່ສາມາດລົງທະບຽນ ແລະ ນຳໃຊ້ດ້ວຍຕົນເອງ (ຕ້ອງໄດ້ຮັບການຢັ້ງຢືນຈາກ ການຈັດຕັ້ງ).
- ຈຳກັດດ້ານການນຳໃຊ້ສະເພາະກັບພະນັກງານລັດຖະກອນດ້ວຍກັນ ບໍ່ສາມາດ ເຊື່ອມຕໍ່ກັບບຸກຄົນພາຍນອກໄດ້.

#### ຕົວຢ່າງ: ໜ້າຕາຂອງລະບົບສິນທະນາພາກລັດ G-Chat

![](_page_52_Picture_2.jpeg)

![](_page_52_Picture_3.jpeg)

| Gull 40    | aul 🕓 🤗 🖾     | 09:08        | 🔏 4G2 🗔 |
|------------|---------------|--------------|---------|
|            | A             | ddress Book  |         |
|            |               | Q Search     |         |
| ෂ          | Group Chat    |              | >       |
| <u>©</u> a | E-Governme    | ent          |         |
| L          | Department    | Structure    | >       |
| L          | My Departm    | nent         | >       |
|            |               |              |         |
| N          | ()<br>Message | Address Book | Me      |
|            |               |              |         |

![](_page_53_Picture_0.jpeg)

# Thank You... Q & A

![](_page_53_Picture_2.jpeg)

ສຸນບໍລິຫານລັດດ້ວຍເອເລັກໂຕຣນິກ ບ້ານວັດນາກ, ເມືອງສີຊັດຕະນາກ, ນະຄອນຫຼວງວຽງຈັນ ໂທລະສັບ: 021-316600, ອີເມວ: egov<u>@mpt.gov.la</u> Website: <u>www.egc.gov.la, www.mpt.gov.la</u>

ເອກະສານ:

https://egc.gov.la/gweb/gweb/backend/web/index.php?r=site/contents&id=18

E-Government Center, Ministry of Post and Telecommunications